## How To Create An Invoice For A Customer

| TPI                                | PARTSLINK                                      |               |                                 |               |                                                                                                    |                  |
|------------------------------------|------------------------------------------------|---------------|---------------------------------|---------------|----------------------------------------------------------------------------------------------------|------------------|
| Sellers                            | Dashboard                                      |               |                                 |               |                                                                                                    |                  |
|                                    | 🔺 Looks like you do                            | on't have any | credits. Your parts will not di | isplay to the | public until you <mark>purchase cre</mark>                                                                                                    | dits for your ac |
| Sales Info                         | rmation                                        |               |                                 |               |                                                                                                    |                  |
| Sales                              |                                                |               | More Details 🔿                  | Inve          | entory                                                                                                    |                  |
|                                    |                                                |               | Past 30 days -                  |               | Currently Displayed                                                                                                    | Cur              |
| \$                                 | Sales (less returns) *<br>\$8,308.00           | \$            | Returns ⁼<br>\$28,570.00        |               | Parts<br>0                                                                                                    | U T              |
| Ø                                  | ltems Sold <sup>⊧</sup>                        | \$            | Your Sales *<br>\$-26,290.00    |               | Loading invento                                                                                                    | ory infor        |
| *Does not inclu<br>**Includes othe | de tax or core charge<br>r and non-stock items |               |                                 |               | , in the second second s |                  |

### 2 Click "New Quote/Invoice"

|                                                  | Sellers Dashhoard                                                           |                                                                               |
|--------------------------------------------------|-----------------------------------------------------------------------------|-------------------------------------------------------------------------------|
| Sellers                                          | ▲ Looks like you don't have any credits. Your parts will not dis            | splay to the public until you <mark>purchase credits</mark> for your account. |
| Companies                                        | Sales Information                                                           |                                                                               |
| Commlogs<br>Overview                             | Sales More Details O                                                        | Inventory Manage Inventory                                                    |
| Sales Overview  New  Outer Overview              | Past 30 days - \$ Sales (less returns)* \$8,308.00 \$ Returns * \$28,570.00 | Currently Displayed<br>Parts<br>0 0 0                                         |
| + New Purchase<br>Order<br>+ New Item<br>Receipt | Items Sold **     Your Sales *       21     \$-26,290.00                    | Loading inventory information.st<br>0 0                                       |
| Cores<br>/lissed Sales                           | **includes other and non-stock items Exposures Go to Exposures ©            | Average Parts Content<br>Rank<br>Unknown<br>\$0.00                            |
|                                                  | Purchase Credits 🗢                                                          |                                                                               |

As on the other pages with TPI, any fields with bolded titles are required fields. If a field is not bolded, then it is optional to fill out.

|         | PARTSLI                                | NK                                     |                  |                      |
|---------|----------------------------------------|----------------------------------------|------------------|----------------------|
| ≡       | Truck Parts Inventory / Selle          | rs / Companies / Add Quote             |                  |                      |
| Sellers | Add Quote                              |                                        |                  |                      |
| D Post  | Company / Contac                       | t 👝                                    |                  |                      |
| Sock    | Company                                | I Cash Customer                        |                  | Y                    |
| JEEK    | Contact                                | Search name, phone, or email           |                  | v                    |
| Connect | Information                            |                                        |                  |                      |
| Profit  | Sales Person                           | Stacey Bjornsson                       | * Payment Method | Cash                 |
|         | PO #                                   |                                        | Payment Notes    |                      |
|         | Ship Via                               |                                        | Quoted On        | 2025-01-22 15:51     |
|         |                                        |                                        | Quote Expires    | 2025-02-21 [30 Days] |
|         | Labels                                 |                                        | ? Setting        | Default              |
|         | Commission                             | Value Private                          | Warranty         | Value                |
|         | Bill To                                | Ship To                                | Notes            | Private Notes        |
|         | 522 63rd Street<br>Edmonton, AB Canada | 522 63rd Street<br>Edmonton, AB Canada |                  |                      |
|         | 780-233-5182                           | 780-233-5182                           |                  |                      |

Select the Company field to search for existing companies in your system. Settings will default to "Cash Customer".

|           | <b>TPI</b> PARTSLII                    | NK                                     |           |               |                  |                   |
|-----------|----------------------------------------|----------------------------------------|-----------|---------------|------------------|-------------------|
| ≡         | Truck Parts Inventory / Seller         | rs / Companies / Add Quote             |           |               |                  |                   |
| Sellers   | Add Quote                              |                                        |           |               |                  |                   |
| O Post    | Company / Contact                      | t                                      |           |               |                  |                   |
| @ Seek    | Company                                | Cash Customer                          |           |               |                  | × Ø               |
| COCK      | Contact                                | at Price                               |           |               |                  | ٩ ٢               |
| 1 Connect | Information                            | A. L. Price<br>Las Vegas, Nevada       |           |               |                  | Ī                 |
| \$ Profit | Sales Person                           | Angel's<br>Irwin, Pennsylvania         |           |               |                  |                   |
|           | PO #                                   | Alert Alarm Company<br>Price, Utah     |           |               |                  |                   |
|           | Ship Via                               | Adapt<br>Corpus Christi, Texas         |           |               |                  |                   |
|           |                                        | A Advant                               |           | Quote Expires | 2025-02-21 [30 [ | Days]             |
|           | Labels                                 |                                        | ?         | Setting       | Default          |                   |
|           | Commission                             | Value                                  | Private × | Warranty      | Value            | Public            |
|           | Bill To                                | 📧 Ship To                              | ß         | Notes         | 9 ?              | Private Notes 🛛 💆 |
|           | 522 63rd Street<br>Edmonton, AB Canada | 522 63rd Street<br>Edmonton, AB Canada |           |               |                  |                   |
|           | 780-233-5182                           | 780-233-5182                           |           |               |                  |                   |

You can "quick edit" a company using the button to the right of the text bar. Please note this also changes the information on the company profile. You can also "quick add" a new company using the "+" button.

| Company / Contac | t          |                     |         |   |                |              |                                       |          |
|------------------|------------|---------------------|---------|---|----------------|--------------|---------------------------------------|----------|
| Company          | Stacey 1   | Fest Customer       |         |   |                |              | (                                     | · @ +    |
| Contact          | Search nar | ne, phone, or email |         |   |                |              | · · · · · · · · · · · · · · · · · · · | · @ +    |
| Information      |            |                     |         |   |                |              |                                       | •        |
| Sales Person     | Stacey Bjo | msson               |         | ٣ | Payment Method | Cash         |                                       |          |
| PO#              |            |                     |         |   | Payment Notes  |              |                                       |          |
| Ship Via         |            |                     |         |   | Quoted On      | 2025-01-22   | 2 15:51                               | <b>#</b> |
|                  |            |                     |         |   | Quote Expires  | 2025-02-21 [ | 30 Days]                              |          |
| Labels           |            |                     |         | ? | Setting        | Default      |                                       |          |
| Commission       | Value      |                     | Private | × | Warranty       | Value        |                                       | Public X |
| Bill To          | ß          | Ship To             |         | ß | Notes          | 8 2          | <b>Private Notes</b>                  | 8 ?      |
| 1113333333       |            | 1113333333          |         |   |                |              |                                       |          |
|                  |            |                     |         |   |                |              |                                       |          |

4

5

In the "quick edit" option, you can update items such as the Company's billing and/or shipping address, default payment settings, and more. Adding in this information will help staff to make quicker transactions in the future.

| _         | ٨d    | General Info           |                                          | Sales Tax          |                              |                   |       |
|-----------|-------|------------------------|------------------------------------------|--------------------|------------------------------|-------------------|-------|
| A Sellers | Au    | Name                   | Stacey Test Customer                     | Business<br>Number |                              |                   |       |
| O Post    | CON   | Phone                  | 1113333333                               | Tax Code           | Use Default Tax Settings 🔹   |                   | -     |
| @ Seek    |       | Email                  |                                          | Payment Opt        | ions                         | ×                 |       |
|           |       | Website                |                                          |                    | Accept House Charge Payments | *                 | ß     |
| 1 Connect | Info  | Notes                  |                                          |                    | Accept Check Payments        |                   |       |
| \$ Profit |       | Holes                  |                                          | -                  | Accept Other Payments        |                   |       |
|           |       |                        | di di di di di di di di di di di di di d | Transactio         | on Options                   |                   |       |
|           |       | <b>Bill To Address</b> |                                          |                    | Allow Invoicing              |                   |       |
|           |       | Address                |                                          |                    | Allow Sales Receipt          |                   |       |
|           |       | City                   |                                          |                    | Allow Credit Notes           |                   |       |
|           |       | State/Province         | ×                                        |                    | 0                            | Pu                | ublic |
|           | Bill  | Zip/Postal<br>Code     |                                          |                    |                              | e Notes           | 0     |
|           | 11133 | Ship To Addres         | Same as billing address                  |                    |                              |                   |       |
|           |       | Address                |                                          |                    |                              |                   |       |
|           |       | City                   |                                          |                    |                              |                   |       |
|           |       | State/Province         | Choose +                                 |                    |                              |                   |       |
| • 0(D     |       | Zip/Postal             |                                          |                    |                              | antity Line Total | Тах   |

7 You can select which Sales Person made the sale from your company.

| Ξ         | Truck Parts Inventory / Seller | s / Companies / Add Quote    |           |                |               |                     |      |
|-----------|--------------------------------|------------------------------|-----------|----------------|---------------|---------------------|------|
| Sellers   | Auu Quote                      |                              |           |                |               |                     |      |
|           | <b>Company / Contact</b>       | t                            |           |                |               |                     |      |
| O Post    | Company                        | Stacey Test Customer         |           |                |               |                     | Ø    |
| 🗨 Seek    | Contact                        | Search name, phone, or email |           |                |               | *                   | Ø    |
| 1 Connect | Information                    |                              |           |                |               |                     |      |
| \$ Profit | Sales Person                   | Stacey Bjornsson             | ×         | Payment Method | Cash          |                     |      |
|           | PO #                           |                              |           | Payment Notes  |               |                     |      |
|           | Ship Via                       |                              |           | Quoted On      | 2025-01-22    | 15:51               |      |
|           |                                |                              |           | Quote Expires  | 2025-02-21 [3 | 30 Days]            |      |
|           | Labels                         |                              | 2         | Setting        | Default       |                     |      |
|           | Commission                     | Value                        | Private × | Warranty       | Value         | Put                 | blic |
|           | Bill To                        | 🗷 Ship To                    | œ         | Notes          | 8 ?           | Private Notes       | 2    |
|           | 1113333333                     | 1113333333                   |           |                |               |                     |      |
|           |                                |                              |           |                |               |                     |      |
|           |                                |                              |           |                |               |                     |      |
|           |                                |                              |           |                |               |                     | -    |
|           | Item                           |                              |           |                | Price         | Quantity Line Total | T    |

6

8

9

You may choose to attach a label to your invoice to better filter/track certain transactions. An example of a label some companies may use is if they wanted to track the industries they're doing business with, they may add a label such as "agriculture", "waste management", etc.

|               | Company / Contact | t                            |           |                |                |                    |           |       |
|---------------|-------------------|------------------------------|-----------|----------------|----------------|--------------------|-----------|-------|
| O Post        | Company           | Stacey Test Customer         |           |                |                |                    | v         | Ø     |
| <b>Q</b> Seek | Contact           | Search name, phone, or email |           |                |                |                    | .*        | ß     |
| 1 Connect     | Information       |                              |           |                |                |                    |           |       |
| \$ Profit     | Sales Person      | Stacey Bjornsson             | Ŧ         | Payment Method | Cash           |                    |           |       |
|               | PO #              |                              |           | Payment Notes  |                |                    |           |       |
|               | Ship Via          |                              |           | Quoted On      | 2025-01-22 1   | 5:51               |           |       |
|               |                   |                              |           | Quote Expires  | 2025-02-21 [30 | Days]              |           |       |
|               | Labels            |                              | ?         | Setting        | Default        |                    |           |       |
|               | Commission        | Value                        | Private 🗙 | Warranty       | Value          |                    | P         | ublic |
|               | Bill To           | Ship To                      | ß         | Notes          | 8 ?            | <b>Private Not</b> | es        | 8     |
|               | 111333333         | 111333333                    |           |                |                |                    |           |       |
|               | Item              |                              |           |                | Price          | Quantity L         | ine Total | Тах   |
| Stacey B      | Quick Search      | Search - or -                |           |                |                |                    |           |       |

If you are just creating a quote, you do not need to input a Payment Method. If you are taking payment for the sale at this point, then you will need to select the Payment Method.

| Company / Contac | t                         |           |                |                      |           |
|------------------|---------------------------|-----------|----------------|----------------------|-----------|
| Company          | Stacey Test Customer      |           |                |                      | · Ø +     |
| Contact          | Search name, phone, or en | nail      |                |                      | • 🗷 +     |
| Information      |                           |           |                |                      | •         |
| Sales Person     | Stacey Bjornsson          |           | Payment Method | Cash                 |           |
| PO#              |                           |           | Payment Notes  |                      |           |
| Ship Via         |                           |           | Quoted On      | 2025-01-22 15:51     | (         |
|                  |                           |           | Quote Expires  | 2025-02-21 [30 Days] |           |
| Labels           |                           | ?         | Setting        | Default              |           |
| Commission       | Value                     | Private X | Warranty       | Value                | Public 🗙  |
| Bill To          | 🗷 Ship To                 | ß         | Notes          | Private N            | lotes 🧷 ? |
| 1113333333       | 1113333333                |           |                |                      |           |

10

| Company      | Stacey Test Customer           |                    |                |              |                      | • @ +    |
|--------------|--------------------------------|--------------------|----------------|--------------|----------------------|----------|
| Contact      | Search name, phone, or email   |                    |                |              |                      | • 🕑 🕂    |
| Information  |                                |                    |                |              |                      | +        |
| Sales Person | Stacey Bjornsson               | Ŧ                  | Payment Method | Debit Card   |                      | ٣        |
| PO #         |                                |                    | Payment Notes  |              |                      |          |
| Ship Via     |                                |                    | Quoted On      | 2025-01-22   | 2 15:51              | (        |
|              |                                |                    | Quote Expires  | 2025-02-21 [ | 30 Days]             |          |
| Labels       | Select from existing labels or | enter new labels ? | Setting        | Default      |                      | ٣        |
| Commission   | Value                          | Private 🗙          | Warranty       | Value        | 1                    | Public X |
| Bill To      | 🗷 Ship To                      | 8                  | Notes          | 8 7          | <b>Private Notes</b> | 8 ?      |
| 1113333333   | 1113333333                     |                    |                |              |                      |          |
|              |                                |                    |                | 10           |                      |          |
| Item         |                                |                    |                | Price        | Quantity Line Tot    | al Tax   |

# **11** You can search your inventory using the "Quick Search" field to add items to the quote/invoice.

| O Post                                          |                                  |                                    |                   | Quote Expires                    | 2025-02-21 [30 | 0 Days]                                |                              |
|-------------------------------------------------|----------------------------------|------------------------------------|-------------------|----------------------------------|----------------|----------------------------------------|------------------------------|
|                                                 | Labels                           | Select from existing labels or en  | nter new labels ? | Setting                          | Default        |                                        |                              |
| <b>Q</b> Seek                                   | Commission                       | Value                              | Private ×         | Warranty                         | Value          |                                        | Public                       |
| 1 Connect                                       | Dill To                          | Chin To                            |                   | Notos                            |                | Drivete Notes                          | 4                            |
| ¢ Profit                                        | DIII IU                          | Sillh In                           |                   | NULUS                            |                | FIIVALE NULES                          | -                            |
|                                                 | Item                             |                                    |                   |                                  | Price          | Quantity Line To                       | tal T.                       |
|                                                 | Quick Search<br>• Add Gravy Part | Search - or - Add Inventory Item - |                   |                                  |                |                                        |                              |
|                                                 |                                  |                                    |                   |                                  |                | Subtotal                               | 4                            |
|                                                 |                                  |                                    |                   | Ade                              | 1 Shipping     | Total Tax                              |                              |
|                                                 |                                  |                                    |                   |                                  |                |                                        |                              |
|                                                 |                                  |                                    |                   |                                  | 1              | Total                                  | \$0                          |
| Stacey B                                        | Reset                            |                                    | Save              | Invoice                          |                | Total                                  | \$0<br>eipt                  |
| <ul> <li>Stacey B</li> <li>Reminders</li> </ul> | Reset<br>Reset this quote.       | Save this quote                    | Save              | Invoice<br>Save and invoice this | quote.         | Total Sales Rec Save and create a sale | \$0<br>ceipt<br>s receipt fo |

## **12** First you type in a keyword for the item you are seeking, then choose the category it is associated with.

| O Cook    | Labels            | Select from existing labels | or enter new labels ?                                     | Setting                 | Default  |                                |             |
|-----------|-------------------|-----------------------------|-----------------------------------------------------------|-------------------------|----------|--------------------------------|-------------|
| et Seek   | Commission        | Value                       | Private 🗙                                                 | Warranty                | Value    |                                | Public      |
| 1 Connect | Bill To           | Shin To                     | œ                                                         | Notes                   | 8 2      | Private Notes                  | 1           |
| \$ Profit | 1113333333        | 1113333333                  |                                                           |                         |          |                                |             |
|           | bumper            | Search + or -               |                                                           |                         | Price    | Quantity Line Tot              | tal Tax     |
|           | + Trucks/Trailers | Add Inventory Item +        |                                                           |                         |          | Subtotal                       | \$0.        |
|           | + Other Item      |                             |                                                           | Add                     | Shipping | Total Tax                      | \$0.        |
|           |                   |                             |                                                           |                         |          | 📄 Total                        | \$0.0       |
| Stacey B  | Reset             |                             | Save                                                      | Invoice                 |          | Sales Rec                      | eipt        |
| Reminders | Reset this quote. | Save this q<br>able to j    | uote. Once saved, you'll be<br>print, email, save as pdf. | Save and invoice this q | uote.    | Save and create a sales quote. | receipt for |
| JE Tools  |                   |                             |                                                           |                         |          |                                |             |

**13** You will then be brought to selection of related items, and can choose with one(s) you would like to add to the quote/invoice.

|     | Part Type                                    |     | Good                                     |                             |               |
|-----|----------------------------------------------|-----|------------------------------------------|-----------------------------|---------------|
|     | Q search Part Types                          |     |                                          | Add Part                    |               |
|     | Bumpers                                      | 228 |                                          |                             | <b>m</b>      |
|     | Truck Equipment/Accessories<br>Moose Bumpers | 10  | Stock #TR12111111212566969-1 Bumpers     | <b>\$2,000.00</b><br>QTY: 1 |               |
|     |                                              |     | Good                                     |                             | •             |
|     |                                              |     |                                          | Add Part                    | Public X      |
| Bil |                                              |     | Stock #59915245612355896<br>Bumpers      | \$333.00<br>QTY: 1          | te Notes 🥒 ?  |
| ma  |                                              |     | it's a bumper                            |                             |               |
|     |                                              |     |                                          | Add Part                    |               |
|     |                                              |     | Stock #59915245612355893<br>Bumpers      | No price set<br>QTY: 1      | #             |
|     |                                              |     | Phone test                               |                             |               |
|     |                                              |     | 0                                        | Add Part                    |               |
|     |                                              |     | Stock #TR12111111212566958-12<br>Bumpers | No price set<br>QTY: 1      | \$0.00        |
| _   |                                              |     | Ndndh                                    |                             |               |
|     |                                              |     | ٥                                        | Add Part                    | \$0.00        |
|     |                                              |     | Stock #TR12111111212566958-1             | \$5,555.00<br>QTY: 1        | Salas Receint |

**14** You can add multiple items to an invoice at once. To close the inventory search window, simply click off the window, on the invoice or select the "x" in the top right.

| Add Inventory Item to Quote                  | _        | Daumant M                               | latas X                |                        |
|----------------------------------------------|----------|-----------------------------------------|------------------------|------------------------|
| bumper                                       |          |                                         | Search Clear           |                        |
| Parts 238 Trucks/Trailers 1                  | Deals 66 | Other Item 🔶                            | × Last Line Item       | *                      |
| Filters                                      |          | 1-25 of 238 1 > M                       | 25/page                | Public X               |
| Keyword(s): bumper                           | x        | Stock #59915245612355906                | \$2,000.00             | te Notes 🥒 ?           |
| 238 Results for Parts                        |          | Bumpers                                 | QIT: 1                 |                        |
| Part Type                                    |          | Good                                    |                        |                        |
| Q search Part Types                          | 220      |                                         | Add Part               |                        |
| Truck Equipment/Accessories<br>Moose Bumpers | 10       | Stock #TR12111111212566969-1<br>Bumpers | \$2,000.00<br>QTY: 1   |                        |
|                                              |          | Good                                    |                        | Jantity Line Total Tax |
| 6                                            |          |                                         | Add Part               | 1 \$333.00 PF 🗸        |
|                                              |          | Stock #59915245612355896<br>Bumpers     | \$333.00<br>QTY: 1     |                        |
|                                              |          | it's a bumper                           |                        |                        |
|                                              |          |                                         | Add Part. (1 on quote) |                        |
| Ø                                            |          | Stock #59915245612355893<br>Bumpers     | No price set<br>QTY: 1 |                        |

#### **15** You can also search your inventory by clicking "Add Inventory Item".

|           | L                                                                                                    | abels Select from existing labels or er                             | ter new labels ? | Setting  | Default                    |               |            |      |
|-----------|----------------------------------------------------------------------------------------------------|---------------------------------------------------------------------|------------------|----------|----------------------------|---------------|------------|------|
| Q Seek    | Comm                                                                                                    | ission Value                                                        | Private 🗙        | Warranty | Value                      |               | Put        | blic |
| 1 Connect | Bill To                                                                                                    | Ship To                                                             | ß                | Notes    | ₽ ? Pr                     | ivate No      | otes       | 0    |
| \$ Profit | 1113333333                                                                                                 | 1113333333                                                          |                  |          |                            |               |            |      |
|           | Item                                                                                                    |                                                                     |                  |          | Price                      | Quantity      | Line Total | T    |
|           | Stock #59913<br>Bumpers<br>Condition: Ug<br>Truck Make:<br>Truck Model:<br>Truck Year: 1<br>Description: I | sed 5245612355896<br>IC Corporation<br>PB405<br>995<br>t's a bumper |                  |          | 333.0                      | ) 1           | \$333.00   | ) P  |
|           | + Item Lab<br>bumper<br>• + Add Gravy                                                                      | el<br>Search - Of -<br>Part + Add Inventory Item -                  |                  |          |                            |               |            |      |
| Stacev B  |                                                                                                    |                                                                     |                  |          | Sub<br>Provincial Tax @ 6. | total<br>00 % |            | \$33 |
|           |                                                                                                    |                                                                     |                  |          | Federal Tax @ 6.8          | 75 %          |            | 2    |
| Reminders |                                                                                                    |                                                                     |                  | Add      | Shipping Tota              | I Tax         |            | \$4  |
| & Toolo   |                                                                                                    |                                                                     |                  |          |                            |               |            |      |

**16** You can search your inventory and add multiple parts on this screen. Then click off the window to return to the quote/invoice.

| Bill<br>11133: | Suspensions & Panis<br>Trailer Parts<br>Transmission Assys<br>Transmission Parts<br>Truck Equipment/Accessories<br>Trucks for Parts<br>Wheel Ends, Hubs & Spokes<br>Wheels & Tires<br>Windshield Washer Reservoirs | 37<br>2<br>156<br>21<br>16<br>195<br>3<br>2<br>2<br>2 | STOCK # I K12111111212500909-2<br>Cab & Cab Parts / Cabs<br>Good<br>Stock #TR12111111212566969-1<br>Bumpers<br>Good | • + Add Part<br>• + Add Part<br>• + Add Part | e Notes           | ublic X |  |
|----------------|----------------------------------------------------------------------------------------------------|-------------------------------------------------------|----------------------------------------------------------------------------------------------------|----------------------------------------------|-------------------|---------|--|
|                |                                                                                                    |                                                       | Stock #TR12111111212566969<br>Trucks for Parts<br>Good condition                                                    | No price set<br>QTY: 1<br>• + Add Part       | antity Line Total | Tax     |  |
| ::             |                                                                                                    |                                                       | Stock #TR12111111212566968-1<br>Cab & Cab Parts / Cabs<br>Good                                                      | \$2,000.00<br>QTY: 1<br>• Add Part           | 1 5353.0          | U PF V  |  |
|                |                                                                                                    |                                                       | Stock #59915245612355904<br>Cab & Cab Parts / Cabs<br>fgtsdft                                                       | No price set<br>QTY: 1<br>• Add Part         | 1 \$250.0         | 0 PF 🗸  |  |

**17** To add a part that is not currently listed in your TPI inventory, but is associated to a truck that is in your TPI inventory, select "Add Gravy Part".

| Q Seek    |          |                                                                                                    |                              |             |            |            |
|-----------|----------|----------------------------------------------------------------------------------------------------|------------------------------|-------------|------------|------------|
| 1 Connect |          |                                                                                                    | 4                            |             |            |            |
| ¢ Drofit  |          | Item                                                                                                    | Price                        | Quantity    | Line Total | Тах        |
| \$ Pront  |          | Stock #59915245612355896<br>Bumpers<br>Condition: Used<br>Truck Make: IC Corporation<br>Truck Model: PB405<br>Truck Year: 1995<br>Description: It's a bumper<br>Item Label                                                              | 333.00                       | 1           | \$333.00   | PF         |
|           |          | Stock #TR12111111212566969-3<br>Cab & Cab Parts / Ignition Switch<br>Condition: Used<br>Truck Make: Western Star<br>Truck Model: 4700<br>VIN: 5KJJAVDV9NLMZ3707<br>Truck Year: 2022<br>Description: Good - Truck VIN: 5KJJAVDV9NLMZ3707 | 250.00                       | 1           | \$250.00   | PF         |
| Stacey B  | Ð        | + Item Label<br>Imper Search + OF -<br>+ Add Gravy Part + Add Inventory Item +                                                                                                    | Subt<br>Provincial Tax @ 6.0 | otal<br>0 % |            | \$583      |
| Reminders |          |                                                                                                    | Federal Tax @ 6.87           | 5 %         |            | 34.<br>40. |
| 🗲 Tools   | Feedback |                                                                                                    | Add Shipping Total           | Тах         |            | \$75.      |

Made with Scribe - https://scribehow.com

#### 18 You will then find the Truck that the part is from, and select "Add Gravy Part".

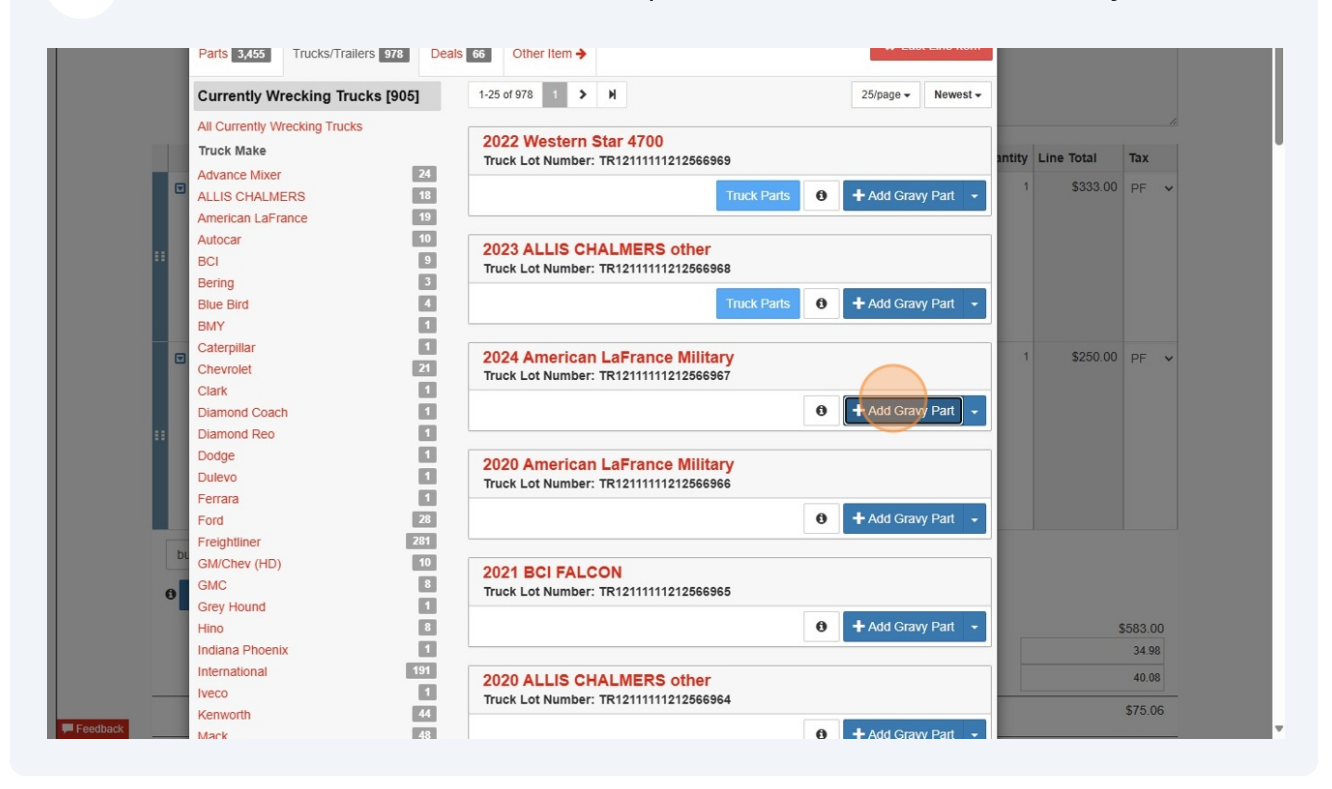

**19** You can then edit the details associated with that "Gravy Part". You may type in what the part type is, such as "Mirrors".

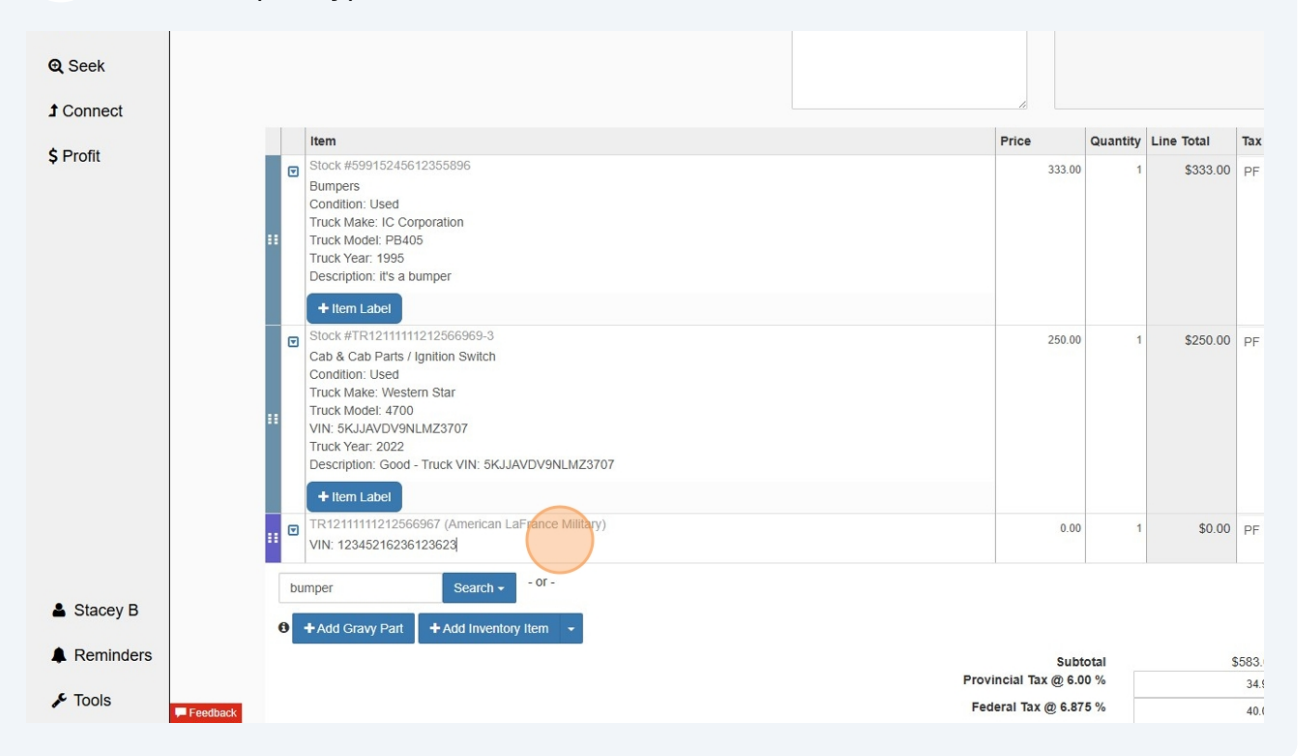

20 You can then adjust the price of the item. Item Price Quantity Line Total Тах Stock #59915245612355896 333.00 \$333.00 PF Bumpers Condition: Used Truck Make: IC Corporation Truck Model: PB405 Truck Year: 1995 Description: it's a bumper + Item Label ock #TR12111111212566969-3 \$250.00 PF V ▣ 250.00 Cab & Cab Parts / Ignition Switch Condition: Used Truck Make: Western Star Truck Model: 4700 VIN: 5KJJAVDV9NLMZ3707 Truck Year: 2022 Description: Good - Truck VIN: 5KJJAVDV9NLMZ3707 + Item Label R121111112125 6967 (American LaFrance Military) • .00 \$0.00 PF ~ VIN: 12345216236123623 - Mirrors Search - or bumper + Add Gravy Part + Add Inventory Item Subtotal \$583.00 Provincial Tax @ 6.00 % 34.98 Federal Tax @ 6.875 % Feedback 40.08

#### **21** To view more quote/invoice item options, click the Toggle Dropdown menu.

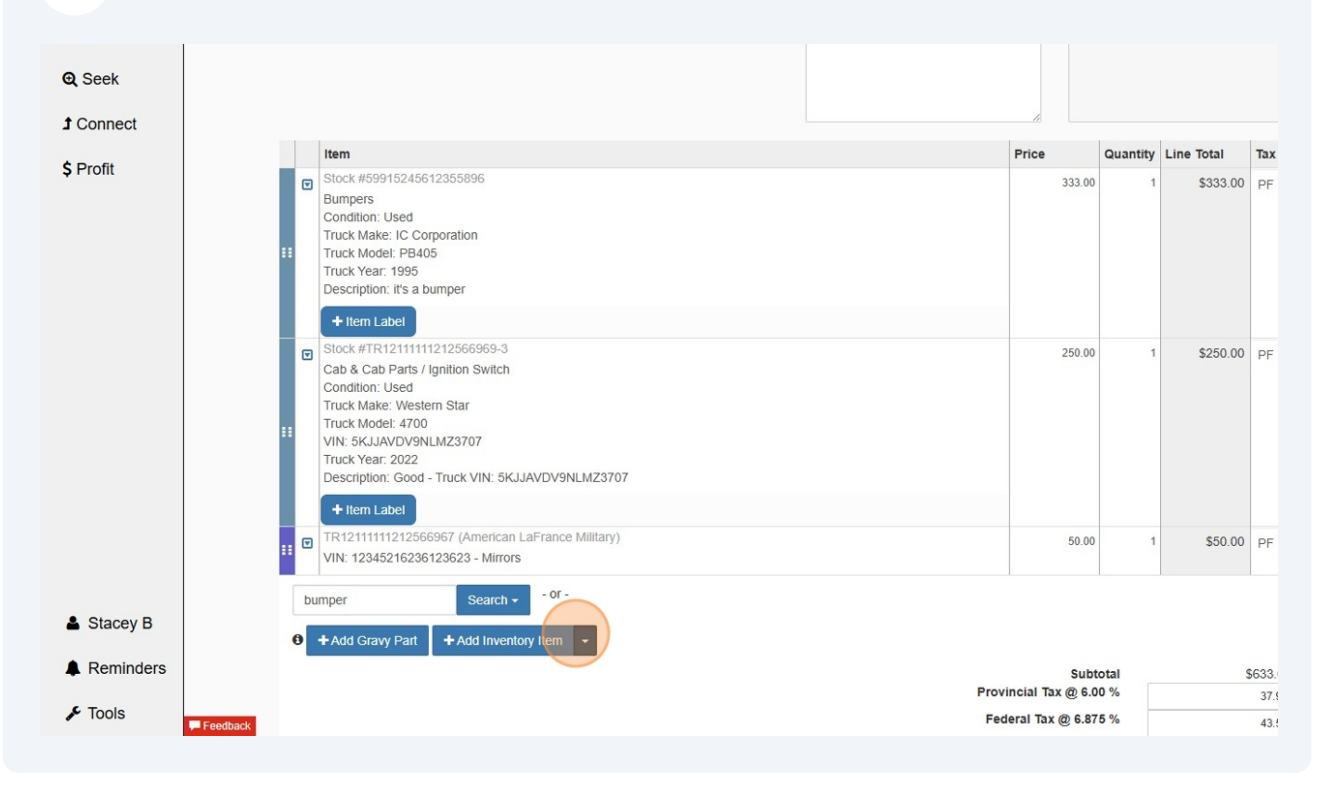

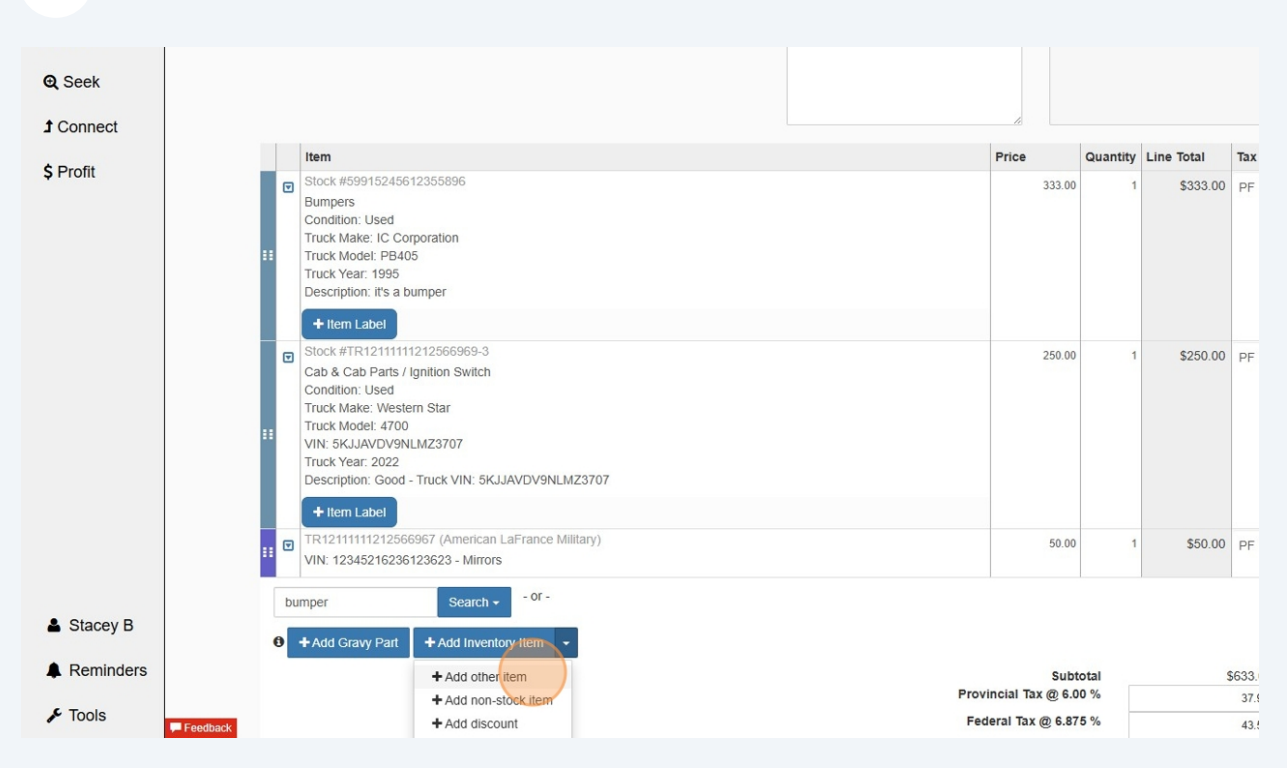

#### 22 Click "Add other item" to add service type charges to a quote/invoice.

#### **23** Here you might add charges for items like freight, labor, etc.

| Dill   |                               |           |           |            |                |        |      |          | 11 3 |   |
|--------|-------------------------------|-----------|-----------|------------|----------------|--------|------|----------|------|---|
| DIII   | Parts / Inventory / Deals     |           |           |            |                |        | otes |          | 8    |   |
| 111335 | Search your other items       |           |           |            |                |        |      |          |      |   |
|        | Description                   | Price 🍦 Q | uantity C | Tax<br>ode |                |        |      |          |      |   |
|        | Core Charge                   | \$500.00  | 1         | E          | + Add to quote |        |      |          |      |   |
|        | Document Fee                  | \$35.00   | 1         |            | + Add to quote | antity | Line | Total    | Тах  |   |
|        | FREIGHT                       | \$0.00    | 1         |            | + Add to quote | 1      |      | \$333.00 | PF   | ~ |
|        | LABOUR                        | \$120.00  | 1         |            | + Add to quote |        |      |          |      |   |
|        | Labour 1/2                    | \$60.00   | 1         |            | + Add to quote |        |      |          |      |   |
|        | Oil Change                    | \$60.00   | 1         |            | + Add to quote |        |      |          |      |   |
|        | Pre-TPI Truck Parts           | \$0.00    | 1         |            | + Add to quote | 1      |      | \$250.00 | DE   |   |
| Ľ      | Sales exchange rates          | \$0.00    | 1         |            | + Add to quote |        |      | \$250.00 | PF   | Ť |
|        | Shipping                      | \$0.00    | 1         |            | + Add to quote |        |      |          |      |   |
|        | Shipping Information          | \$0.00    | 1         | E          | + Add to quote |        |      |          |      |   |
|        | State Vehicle Tax Maximum     | \$300.00  | 1         |            | + Add to quote |        |      |          |      |   |
| 🖸      | Showing 1 to 11 of 11 entries |           |           | <          | 1 1            | 1      |      | \$50.00  | PF   | , |

## 24 Click "Add non-stock item" to add a sale item that is not associated with anything in your TPI trucks and parts inventory.

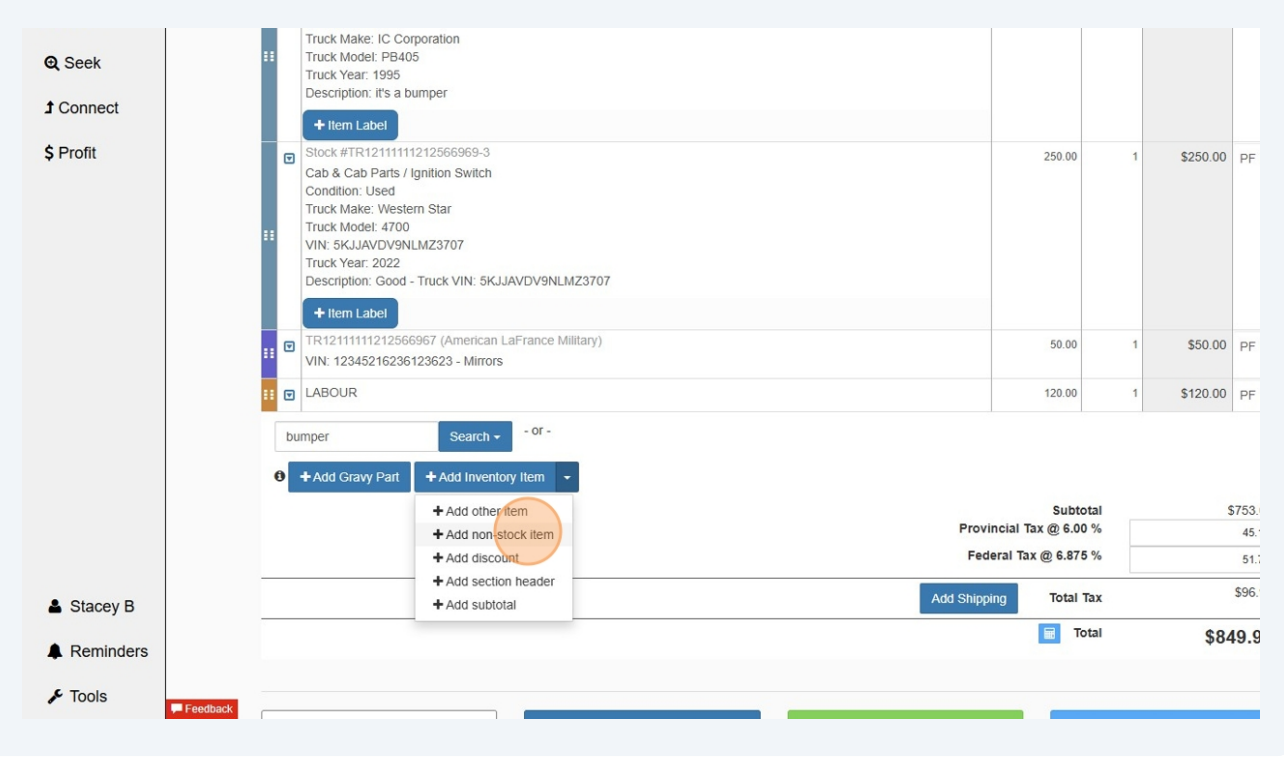

**25** Remember to click into the details field when adding non-stock items or other line items with limited information. Add in relevant details.

|           |      |                                                      | T (111)              | otal | \$84     | 19.9  |
|-----------|------|------------------------------------------------------|----------------------|------|----------|-------|
| Reminders |      |                                                      | Add Shipping Total   | Тах  |          | \$96. |
| Stacey B  |      |                                                      | Federal Tax @ 6.87   | 5 %  |          | 51.   |
|           |      |                                                      | Provincial Tax @ 6.0 | 0 %  |          | 45.   |
|           |      |                                                      | Subt                 | otal |          | \$753 |
|           | 0    | + Add Gravy Part + Add Inventory Item -              |                      |      |          |       |
|           | b    | umper Search - or -                                  |                      |      |          |       |
|           | :: 🖸 | Non-stock                                            | 0.00                 | 1    | \$0.00   | PF    |
|           | :: 🖸 | LABOUR                                               | 120.00               | 1    | \$120.00 | PF    |
|           | II 🛡 | VIN: 12345216236123623 - Mirrors                     | 50.00                | 1    | \$50.00  | PF    |
|           |      | + Item Label                                         |                      |      |          |       |
|           |      | Description: Good - Truck VIN: 5KJJAVDV9NLMZ3707     |                      |      |          |       |
|           |      | VIN: 5KJJAVDV9NLMZ3707<br>Truck Year: 2022           |                      |      |          |       |
|           |      | Truck Make: Western Star<br>Truck Model: 4700        |                      |      |          |       |
|           |      | Cab & Cab Parts / Ignition Switch<br>Condition: Used |                      |      |          |       |
| \$ Profit |      | Stock #TR12111111212566969-3                         | 250.00               | 1    | \$250.00 | PF    |
| 1 Connect |      | + Item Label                                         |                      |      |          |       |
| COCCA     |      | Truck Year: 1995<br>Description: it's a bumper       |                      |      |          |       |
| @ Seek    |      | Truck Model: PB405                                   |                      |      |          |       |

#### 26

#### Adjust the price and quantity as necessary.

|   |                                                                                                    |                                     |        | 0040 | 0.00  | <b>F</b> |
|---|----------------------------------------------------------------------------------------------------|-------------------------------------|--------|------|-------|----------|
|   |                                                                                                    | Add Shipping Total Tax              |        | ş    | 96.9  | 95       |
|   |                                                                                                    | Federal Tax @ 6.875 %               |        |      | 51.77 | 7        |
|   |                                                                                                    | Subtotal<br>Provincial Tax @ 6.00 % |        | \$7  | 45.18 | 8        |
| 0 | + Add Gravy Part + Add Inventory Item •                                                                             |                                     |        | 103  |       |          |
| 1 |                                                                                                    | K.O                                 | 1 3    | 0.00 | PF    |          |
| • | a LABOUR                                                                                                    | 120.00                              | 1 \$12 | 0.00 | PF    | `        |
| • | TR12111111212566967 (American LaFrance Military)           VIN: 12345216236123623 - Mirrors                         | 50.00                               | 1 \$5  | 0.00 | PF    |          |
|   | + Item Label                                                                                                    |                                     |        |      |       |          |
| • | Truck Model: 4700<br>VIN: 5KJJAVDV9NLMZ3707<br>Truck Year: 2022<br>Description: Good - Truck VIN: 5KJJAVDV9NLMZ3707 |                                     |        |      |       |          |
|   | Cab & Cab Parts / Ignition Switch<br>Condition: Used<br>Truck Make: Western Star                                    |                                     |        |      |       |          |
|   | Stock #TR12111111212566969-3                                                                                        | 250.00                              | 1 \$25 | 0.00 | PF    | ,        |
|   | Truck Year: 1995<br>Description: it's a bumper                                                                      |                                     |        |      |       |          |
| • | Truck Model: PB405                                                                                                  |                                     |        |      |       |          |

27 You may also choose to add a Section Header or a Sub total if invoices are quite lengthy. This will help make them more easy to read.

|                                         |      |                                                  | Tot                   | tal | 000      |       |
|-----------------------------------------|------|--------------------------------------------------|-----------------------|-----|----------|-------|
| Reminders                               |      | + Add section header<br>+ Add subtotal           | Add Shipping Total T  | ax  | 5        | \$102 |
| Stacev B                                |      | + Add discount                                   | Federal Tax @ 6.875   | %   |          | 54.   |
|                                         |      | + Add non-stock item                             | Provincial Tax @ 6.00 | %   |          | 47.   |
|                                         |      | + Add other item                                 | Subtot                | tal | 5        | \$793 |
|                                         | 0    | + Add Gravy Part + Add Inventory Item -          |                       |     |          |       |
|                                         | bu   | search • or -                                    |                       |     |          |       |
|                                         | •••  | Wrench                                           | 40.00                 | 1   | \$40.00  | PF    |
|                                         | II 🖸 | LABOUR                                           | 120.00                | 1   | \$120.00 | PF    |
|                                         | •    | VIN: 12345216236123623 - Mirrors                 | 50.00                 |     | \$50.00  | PF    |
|                                         |      | + Item Label                                     | 50.00                 |     | 650.00   | -     |
|                                         |      | Description: Good - Truck VIN: 5KJJAVDV9NLMZ3707 |                       |     |          |       |
|                                         |      | Truck Year: 2022                                 |                       |     |          |       |
|                                         |      | Truck Model: 4700                                |                       |     |          |       |
|                                         |      | Condition: Used                                  |                       |     |          |       |
| \$ Profit                               |      | Stock #TR12111111212566969-3                     | 250.00                | 1   | \$250.00 | PF    |
| Connect                                 |      | + Item Label                                     |                       |     |          |       |
| • • • • • • • • • • • • • • • • • • • • |      | Truck Year: 1995<br>Description: it's a bumper   |                       |     |          |       |
| 🔁 Seek                                  | ==   | Truck Model: PB405                               |                       |     |          |       |

28

## You can adjust tax settings on each item being charged for. This is help if some items are tax exempt and some are not.

|       | Commission Value                                                                                                 |                      | Private X | Warranty | Value |           | Pub        | lic X |
|-------|----------------------------------------------------------------------------------------------------|----------------------|-----------|----------|-------|-----------|------------|-------|
| Bill  | To                                                                                                    | Ship To              | 8         | Notes    | 8 ?   | Private N | otes       | 8 ?   |
| 11133 | 33333                                                                                                    | 1113333333           |           |          |       |           |            |       |
|       | Item                                                                                                    |                      |           |          | Price | Quantity  | Line Total | Tax   |
| •     | Stock #59915245612355896<br>Bumpers<br>Condition: Used<br>Truck Make: IC Corporation                             |                      |           |          |       | 333.00 1  | \$333.00   | E     |
|       | Truck Woler, 1995<br>Description: it's a bumper                                                                  |                      |           |          |       |           |            |       |
|       | Stock #TR12111111212566969-3<br>Cab & Cab Parts / Ignition Switch<br>Condition: Used<br>Truck Make: Western Star |                      |           |          |       | 250.00 1  | \$250.00   | PF 🗸  |
|       | VIN: 5KJJAVDV9NLMZ3707<br>Truck Year: 2022<br>Description: Good - Truck VIN: 5K                                  | JJAVDV9NLMZ3707      |           |          |       |           |            |       |
|       | TR1211111212566967 (American                                                                                     | n LaFrance Military) |           |          |       | 50.00 1   | \$50.00    | PF ¥  |
|       |                                                                                                    | -                    |           |          |       |           |            |       |

### **29** If you are simply making a Quote (and not an invoice or sale), then select "save".

| <b>0</b> .D      | Subtotal                                                                                                    |                                                                           |                              |              | \$793.00                             |
|------------------|----------------------------------------------------------------------------------------------------|---------------------------------------------------------------------------|------------------------------|--------------|--------------------------------------|
| O Post           | bumper Sea                                                                                                    | arch - or -                                                               |                              |              |                                      |
| Q Seek           | + Add Gravy Part + Add I                                                                                                    | nventory Item 👻                                                           |                              |              |                                      |
| 1 Connect        | Sector Contraction of the sector of the sector of the sect |                                                                           |                              | Subtotal     | \$793.00                             |
| \$ Profit        |                                                                                                    |                                                                           | Provincial                   | Tax @ 6.00 % | 27.60                                |
| <b>J</b> I IOIR  |                                                                                                    |                                                                           | Federal T                    | ax @ 6.875 % | 31.63                                |
|                  |                                                                                                    |                                                                           | Add Shipping                 | Total Tax    | \$59.23                              |
|                  |                                                                                                    |                                                                           |                              | Total        | \$852.23                             |
|                  |                                                                                                    |                                                                           |                              |              |                                      |
| Stacey B         | Reset                                                                                                    | Save                                                                      | Invoice                      | s            | ales Receipt                         |
| Reminders        | Reset this quote.                                                                                                    | Save this quote. Once saved, you'll be able to print, email, save as pdf. | Save and invoice this quote. | Save and cr  | eate a sales receipt for this quote. |
| 🗲 Tools          |                                                                                                    |                                                                           |                              |              |                                      |
| BUY PARTS        |                                                                                                    |                                                                           | RESOURCES                    |              | COMPANY                              |
| Caarab Ear Darta |                                                                                                    |                                                                           | Fassbeek Craup               |              | Abautila                             |
| Search Polyants  |                                                                                                    |                                                                           | Pacebook Group               |              | About Us                             |
|                  |                                                                                                    | Plans & Pricing                                                           | Newsletter                   |              | Contact Us                           |
| Buyer Signup     | 1                                                                                                    | Become A Seller                                                           | Feedback                     |              | Terms & Privacy                      |
|                  |                                                                                                    | 4 🖬 🗔 🕅                                                                   |                              |              |                                      |
|                  |                                                                                                    | T y in U                                                                  |                              |              |                                      |

**30** If you are committing to the sale, but are **not** processing payment at this point in time, select "Invoice".

If you **are** processing payment at time of creating invoice, select "Sales Receipt" and complete the transaction.

| Quick S    | earch Search                 | - or -                                                                               |                                         |                |                                                      |
|------------|------------------------------|--------------------------------------------------------------------------------------|-----------------------------------------|----------------|------------------------------------------------------|
| • + Ad     | d Gravy Part + Add Inve      | ntorv Item 👻                                                                         |                                         |                |                                                      |
|            |                              |                                                                                      |                                         | Subtotal       | \$793.00                                             |
|            |                              |                                                                                      | Provincial 1                            | ax @ 6.00 %    | 27.6                                                 |
|            |                              |                                                                                      | rederal la                              | A @ 0.070 %    | 31.63                                                |
|            |                              |                                                                                      | Add Shipping                            | Total Tax      | \$09.23                                              |
|            |                              |                                                                                      |                                         | Total          | \$852.23                                             |
|            | Reset<br>Reset this quote.   | Save<br>Save this quote. Once saved, you'll be<br>able to print, email, save as pdf. | Invoice<br>Save and invoice this quote. | Save and creat | les Receipt<br>te a sales receipt for this<br>quote. |
|            | Void                         |                                                                                      |                                         |                |                                                      |
|            | changes and void this Quote. |                                                                                      |                                         |                |                                                      |
| Save any o |                              |                                                                                      |                                         |                |                                                      |
| Save any ( |                              |                                                                                      |                                         |                |                                                      |
| Save any o | SE                           | LL PARTS                                                                             | RESOURCES                               |                | COMPANY                                              |

## **31** If you are creating an invoice, it will give you a window to select when the invoice payment is due by.

| Sellers     Post     Q Seek     J Connect     \$ Profit        | Confirm Invoice - Options Confirm Invoice - Options The payment due date is optional a Accounts Receivable Aging Report Payment Due Date Please confirm this quote is ready t invoice. | and will show on invoice to customer. If you do cho                       | ose a payment due date - this will also affect<br>" button below when you are ready to finaliz<br>Cancel Confirm | ct your<br>ce this<br>m and Sell | 1 \$50.00<br>1 \$120.00<br>1 \$40.00<br>\$753.00 | ) PF<br>) PF<br>) PF          |
|----------------------------------------------------------------|----------------------------------------------------------------------------------------------------|---------------------------------------------------------------------------|----------------------------------------------------------------------------------------------------|----------------------------------|--------------------------------------------------|-------------------------------|
|                                                                |                                                                                                    |                                                                           | Provincial<br>Federal T<br>Add Shipping                                                                          | Total Tax @ 6.875 %<br>Total Tax | \$8                                              | \$793.<br>27<br>31.(<br>\$59. |
|                                                                | Reset                                                                                                    | Save                                                                      | Invoice                                                                                                    |                                  |                                                  |                               |
| <ul> <li>Stacey B</li> <li>Reminders</li> <li>Tools</li> </ul> | Reset this quote.                                                                                                    | Save this quote. Once saved, you'll be able to print, email, save as pdf. | Save and invoice this quote.                                                                                     | Save and                         |                                                  | ipt for f                     |

## **32** Once an invoice is created, this is what it will look like. You can then add a payment to it by selecting the "+ Payment" option in the top menu.

| Truck Parts Inventory / Sellers / Companies / Stacey Test Customer / Invoice 2548                                                                                                    |                     |
|----------------------------------------------------------------------------------------------------|---------------------|
| Invoice 2548                                                                                                    |                     |
| Stacey Test Customer                                                                                                    | Balance: \$1,669.61 |
| Primary<br><ul> <li>1113333333</li> </ul>                                                                                                    |                     |
| Overview                                                                                                    | More Options -      |
| Void Sale Information<br>This sale can be voided up to 24 hours from when it was created.<br>Voiding will be disabled during this time period if a payment tracking record, or a credit note has occurred for this transaction. |                     |
| Invoice 2548                                                                                                    |                     |
| Sales Person Stacey Bjornsson Payment Method                                                                                                    | Debit Card          |
| Sold On January 22, 2025                                                                                                    |                     |
| Sold On         January 22, 2025           Bill To         Ship To           Stacey Test Customer         Stacey Test Customer           1113333333         1113333333                                                          |                     |

**33** Ensure all fields are correct and you adjust the proper payment type.

| 🛷 Stacey                | Test Customer |                              |                      |                    |            | Balance: \$1,669.61 |
|-------------------------|---------------|------------------------------|----------------------|--------------------|------------|---------------------|
| Primary<br>C 1113333333 |               |                              |                      |                    |            |                     |
|                         |               | Reference No.                | 2548P                |                    |            |                     |
|                         |               | Receivables Due              | \$852.23             |                    |            |                     |
|                         |               | Amount                       | 852.23               |                    | 6          |                     |
|                         |               | Payment Method               | Manually Entered Car | Data               | Y          |                     |
|                         |               | Payment Date                 | 2025-01-22 15:55     |                    | <b>#</b>   |                     |
|                         |               | Issued By                    | Stacey Bjornsson     |                    | ¥          |                     |
|                         |               | Check/Auth No.<br>(optional) |                      |                    |            |                     |
|                         |               | Notes<br>(optional)          |                      |                    |            |                     |
| Date                    | Invoice       |                              | Original Total       | Credit Notes Total | Amount Due | Paymen              |
| 22 Jan 2025             | 2548          |                              | \$852.23             | \$0.00             | \$852.23   | Paymen              |

## 34 Click "Save Payment"

|             |         | Reference No.                | 2548P              |                    |                       |                   |
|-------------|---------|------------------------------|--------------------|--------------------|-----------------------|-------------------|
|             |         | Receivables Due              | \$852.23           |                    |                       |                   |
|             |         | Amount                       | 852.23             |                    | ¢                     |                   |
|             |         | Payment Method               | Credit             |                    | ¥                     |                   |
|             |         | Payment Date                 | 2025-01-22 15:55   |                    | <b>m</b>              |                   |
|             |         | Issued By                    | Stacey Bjornsson   |                    | ×                     |                   |
|             |         | Check/Auth No.<br>(optional) |                    |                    |                       |                   |
|             |         | Notes<br>(optional)          |                    |                    |                       |                   |
|             |         |                              |                    |                    | h                     |                   |
| Date        | Invoice |                              | Original Total     | Credit Notes Total | Amount Due            | Payment           |
| 22 Jan 2025 | 2548    |                              | \$852.23           | \$0.00             | \$852.23              | 852.23            |
|             |         | Show All Outstan             | nding Transactions |                    |                       |                   |
| Totals      |         |                              | \$852.23           | \$0.00             | \$852.23              | \$852.23          |
| Discounts   |         |                              |                    | Cancel             | Save Payment Pay With | Debit/Credit Card |

**35** You can see the invoice now shows that the total amount has been paid.

| Successfully saved the transac | tion. |                                                       |          | ×                 |
|--------------------------------|-------|-------------------------------------------------------|----------|-------------------|
| 🛷 Stacey Test Cust             | omer  |                                                       |          | Balance: \$817.38 |
| Primary<br>4 1113333333        |       |                                                       |          |                   |
| 🖨 Print                        | D PDF | Se Email                                              | ☑ Edit   | 會 Void            |
| 2548P 22 January 2025          |       |                                                       |          | 852.23            |
| Issued By<br>Payment Method    |       | Stacey Bjornsson Billed To<br>Credit Stacey Test Cust | omer     |                   |
| Allocations                    |       |                                                       |          |                   |
| Туре                           |       | Date                                                  |          | Allocated         |
| Invoice -                      | 2548  | 22 January 2025                                       |          | 852.23            |
|                                |       | To                                                    | tal Paid | 852 23            |
|                                |       |                                                       |          |                   |

## **36** You can then select to do actions such as email or print the payment transaction.

| Payment                         |        |                                                     |         |                   |
|---------------------------------|--------|-----------------------------------------------------|---------|-------------------|
| Successfully saved the transact | ction. |                                                     |         | ×                 |
| 🛷 Stacey Test Cust              | omer   |                                                     |         | Balance: \$817.38 |
| Primary<br>• 1113333333         |        |                                                     |         |                   |
| 🖨 Print                         |        | Email                                               | C≇ Edit | 會 Void            |
| 2548P 22 January 2025           |        |                                                     |         | 852.23            |
| Issued By<br>Payment Method     |        | Stacey Bjornsson Billed To<br>Credit Stacey Test Cr | ustomer |                   |
| Allocations                     |        |                                                     |         |                   |
| Туре                            |        | Date                                                |         | Allocated         |
| Invoice -                       | 2548   | 22 January 2025                                     |         | 852.23            |
|                                 |        |                                                     |         |                   |

| 37 | Here is what the option to email the payment looks like. |
|----|----------------------------------------------------------|
|----|----------------------------------------------------------|

|                                | Email Payment   |                                  |                                     |            |                   |
|--------------------------------|-----------------|----------------------------------|-------------------------------------|------------|-------------------|
| Truck Parts Inventory / Seller | Email Addresses | You can optor in multiple option | ail addraaaa                        |            |                   |
| Payment                        | Message         |                                  | an autresses                        |            |                   |
| Successfully saved the trans   |                 |                                  |                                     |            | ×                 |
| 🛷 Stacey Test Cu               | Attachment      | Payment Email - No attac         | hments                              |            | Balance: \$817.38 |
| Primary<br>C 1113333333        |                 |                                  | Close                               | Send Email |                   |
| 🔒 Print                        | <b>B</b> 1      | PDF                              | Email                               | ☑ Edit     | 窗 Void            |
| 2548P 22 January 2025          |                 |                                  |                                     |            | 852.23            |
| Issued By<br>Payment Method    |                 | Stacey Bjornsso<br>Cree          | on Billed To<br>Jit Stacey Test Cus | tomer      |                   |
| Allocations                    |                 |                                  |                                     |            |                   |
|                                |                 |                                  | ate                                 |            | Allocated         |
| Туре                           |                 | L.                               | Jule                                |            |                   |

## If you want to search for previous quote, invoice or sales receipt, select the Connect menu option

|               |                                                       | ey lest customer 7 void Payment |                      |              |
|---------------|-------------------------------------------------------|---------------------------------|----------------------|--------------|
| Sellers       | Void Payment                                          |                                 |                      |              |
| O Post        | Successfully voided the transaction.                  |                                 |                      |              |
| <b>Q</b> Seek | 🛷 Stacey Test Customer                                |                                 |                      |              |
| 1 Connect     |                                                       |                                 |                      | Balance: \$1 |
| \$ Profit     | Primary<br>1113333333                                 |                                 |                      |              |
|               | 🔒 Print                                               | ß                               | PDF                  | S Email      |
|               | 2548P 22 January 2025                                 |                                 |                      | 85           |
|               | Issued By                                             | Stacey Bjornsson                | Billed To            |              |
|               | Issued by                                             | Stacey Biomsson                 | Stacey Test Customer |              |
|               | Voided By<br>Voided On                                | 22 January 2025                 |                      |              |
|               | Volded By<br>Volded Dy<br>Volded On<br>Payment Method | 22 January 2025<br>Credit       | Net Allocated        |              |

#### **39** Click "Sales Overview"

|                                 | TPI PARTSLINK                                      |                                                         |                                   |                   |
|---------------------------------|----------------------------------------------------|---------------------------------------------------------|-----------------------------------|-------------------|
| ≡                               | Truck Parts Inventory / Sellers / Companies / Stac | ey Test Customer / Void Payment                         |                                   |                   |
| A Sellers                       | Void Payment                                       |                                                         |                                   |                   |
| G Back                          | Successfully voided the transaction.               |                                                         |                                   |                   |
| Companies                       |                                                    |                                                         |                                   |                   |
| Commlogs<br>Overview            | Stacey Test Customer                               |                                                         |                                   | Balance: \$1,669. |
| Sales Overview                  | Primary<br>L1113333333                             |                                                         |                                   |                   |
| + New<br>Quote/Invoice          | e Print                                            | 2                                                       | PDF                               | 🖉 Email           |
| Orders Overview                 | <b>2548P</b> 22 January 2025                       |                                                         |                                   | 852.2             |
| New Purchase Order     New Item | Issued By<br>Voided By<br>Voided On                | Stacey Bjornsson<br>Stacey Bjornsson<br>22 January 2025 | Billed To<br>Stacey Test Customer |                   |
| Receipt                         | Payment Method                                     | Credit                                                  | Not Allocated                     | 852               |
| Cores                           |                                                    |                                                         | Total Paid                        | 852.              |
| Missed Sales                    |                                                    |                                                         |                                   |                   |

40

You can search by the ID number, company name, or use the filters to narrow down by transaction type, date period, etc.

|               | ТРІ               | PARTSLINK          |                      |           |                  |          |             |             |      |                 |            |
|---------------|-------------------|--------------------|----------------------|-----------|------------------|----------|-------------|-------------|------|-----------------|------------|
| ≡             | Truck Parts Inven | ntory / Sellers /  | Sales Overview       |           |                  |          |             |             |      |                 |            |
| Sellers       | Sales O           | verview            |                      |           |                  |          |             |             |      |                 |            |
| O Post        | @ Dec 24, 2       | 2024 - Jan 22, 202 | 25                   | Types 🕶   |                  | Paid     | Unpaid 🗸    |             | Trar | saction Labels  | S <b>-</b> |
| <b>Q</b> Seek | Gearch            | ×                  | T Search C           | ompanies  | ×                |          |             |             |      | T Advanced      |            |
| 1 Connect     | ID ~              | Status ~           | Company ~            | Contact ~ | Sales Person 🗸   | Labels ~ | Date ~      | Total ~     | ~    | Options         | ~          |
| \$ Profit     | 2548              | Invoice            | Stacey Test Customer |           | Stacey Bjornsson |          | 22 Jan 2025 | \$852.23    | 0    | 16 Đ            |            |
| <b>J</b> From | 2547              | Invoice            | Stacey Test Customer |           | Dana George      |          | 21 Jan 2025 | \$1,128.75  | 0    | 10 e            |            |
|               | CN43              | Credit Note        | ABC Markets          | Jim Hardy | Scott Tetz       |          | 16 Jan 2025 | \$282.19    | 0    | Ð               |            |
|               | 2546              | Invoice            | Тегга                |           | Adrian Chan      |          | 16 Jan 2025 | \$564.38    | 0    | 10 Đ            |            |
|               | 2545              | Invoice            | Stacey Test Customer |           | Stacey Bjornsson |          | 15 Jan 2025 | \$338.63    | 0    | 10 Đ            |            |
|               | 1408C             | Credit Note        | Cash Customer        |           | Stacey Bjornsson |          | 09 Jan 2025 | \$27,090.00 | 0    | Ð               |            |
|               | 25-43             | Sales Receipt      | Bell Markets         |           | Scott Tetz       |          | 04 Jan 2025 | \$451.50    |      | 10 Đ            |            |
|               | Q1423             | Quote              | Advansed Teksyzte    | Jim Hardy | Scott Tetz       |          | 04 Jan 2025 | \$1,241.63  |      | Ð               |            |
|               | 2544              | Sales Receipt      | Jackpot Consultant   |           | Scott Tetz       |          | 04 Jan 2025 | \$564.38    |      | 16 <del>0</del> |            |
|               | 2543              | Invoice            | Circuit City         |           | Scott Tetz       |          | 04 Jan 2025 | \$1,692.00  | 0    | 16 e            |            |
|               | 1379C             | Credit Note        | Cash Customer        |           | Dana George      |          | 04 Jan 2025 | \$11.29     | 0    | Ð               |            |
|               | 1403C             | Credit Note        | AdventureSports!     |           | Stacey Bjornsson |          | 04 Jan 2025 | \$564.38    | 0    | Ð               |            |
|               | 1417C             | Credit Note        | A. L. Price          |           | Stacey Bjornsson |          | 03 Jan 2025 | \$564.38    |      | Ð               |            |
|               | 11422             | Invoice            | Cash Customer        |           | Adrian Chan      |          | 02 Jan 2025 | \$0.00      | 0    | 16 e            |            |

**41** To search for transactional history specific to a company, you can also do that by first selecting "Connect".

|       |             |                                                                                                    |                                                   |                                                                                                    |                                                                                                    | 5                                                                                                    |                                                                                                    | Types 🕶                                                                                                    |                                                                                                    | Pai                                                                                                    | d/Unpaid <del>▼</del>                                                                                                    |                                                                                                    | Tra                                                                                                    | nsaction La | bels |  |
|-------|-------------|----------------------------------------------------------------------------------------------------|---------------------------------------------------|----------------------------------------------------------------------------------------------------|----------------------------------------------------------------------------------------------------|----------------------------------------------------------------------------------------------------|----------------------------------------------------------------------------------------------------|----------------------------------------------------------------------------------------------------|----------------------------------------------------------------------------------------------------|----------------------------------------------------------------------------------------------------|----------------------------------------------------------------------------------------------------|----------------------------------------------------------------------------------------------------|----------------------------------------------------------------------------------------------------|-------------|------|--|
| earch |             | ×                                                                                                    | τ                                                 | <ul> <li>Stacey</li> </ul>                                                                                                    | Test Customer                                                                                                    | * *                                                                                                    |                                                                                                    |                                                                                                    |                                                                                                    |                                                                                                    | T Advance                                                                                                    | ed                                                                                                    |                                                                                                    |             |      |  |
| ~     | Status      | ~                                                                                                    | Company                                           | ~                                                                                                    | Contact ~                                                                                                    | Sales Person ~                                                                                                    | Labels ~                                                                                                    | Date ~                                                                                                    | Total ~                                                                                                    | ~                                                                                                    | Options                                                                                                    |                                                                                                    | ~                                                                                                    |             |      |  |
| 18    | Invoice     |                                                                                                    | Stacey Te                                         | st Customer                                                                                                    |                                                                                                    | Stacey Bjornsson                                                                                                    | 1                                                                                                    | 22 Jan 2025                                                                                                    | \$852.23                                                                                                    | 0                                                                                                    | 10                                                                                                    | Ð                                                                                                    | Ø                                                                                                    |             |      |  |
| 17    | Invoice     |                                                                                                    | Stacey Te                                         | st Customer                                                                                                    |                                                                                                    | Dana George                                                                                                    |                                                                                                    | 21 Jan 2025                                                                                                    | \$1,128.75                                                                                                    | 0                                                                                                    | 10                                                                                                    | ₽                                                                                                    | Ø                                                                                                    |             |      |  |
| 15    | Invoice     |                                                                                                    | Stacey Te                                         | st Customer                                                                                                    |                                                                                                    | Stacey Bjornsson                                                                                                    | i l                                                                                                    | 15 Jan 2025                                                                                                    | \$338.63                                                                                                    | 0                                                                                                    | 6                                                                                                    | ₽                                                                                                    | Ø                                                                                                    |             |      |  |
|       | 8<br>7<br>5 | arch           Status           8         Invoice           7         Invoice           5         Invoice | sarch × Status ×<br>8 Invoice 7 Invoice 5 Invoice | x     T       x     X       x     X       x <th>x     T       arch     x     T       Status     Company       8     Invoice       7     Invoice       5     Invoice</th> <th>x     T       x     T       x       x    <t< th=""><th>x     X     X       Status     Company     Contact     Sales Person       Noice     Stacey Test Customer     Stacey Bjornsson       Invoice     Stacey Test Customer     Dana George       Invoice     Stacey Test Customer     Stacey Bjornsson       Stacey Test Customer     Stacey Bjornsson       Stacey Test Customer     Stacey Bjornsson</th><th>x     Y     Status     Company     Contact     Sales Person     Labels       *     Status     *     Company     Contact     Sales Person     Labels       *     Invoice     Stacey Test Customer     *     Stacey Bjornsson       7     Invoice     Stacey Test Customer     Dana George       5     Invoice     Stacey Test Customer     Stacey Bjornsson</th><th>x     T     Image: Control of the control of the control of t</th><th>x       T       Import of the standard of the standard of the</th><th>x       T       Image: Status of the state of the state of t</th><th>x       T       Image: State of the state of the state of th</th><th>Invoice     Status     Company     Contact     Sales Person     Labels     Date     Total     ×     ×     Options       8     Invoice     Stacey Test Customer      Stacey Bjornson     22 Jan 2025     \$852.23     O     Image: Heiler Bioler Bioler</th></t<></th> | x     T       arch     x     T       Status     Company       8     Invoice       7     Invoice       5     Invoice | x     T       x     T       x       x <t< th=""><th>x     X     X       Status     Company     Contact     Sales Person       Noice     Stacey Test Customer     Stacey Bjornsson       Invoice     Stacey Test Customer     Dana George       Invoice     Stacey Test Customer     Stacey Bjornsson       Stacey Test Customer     Stacey Bjornsson       Stacey Test Customer     Stacey Bjornsson</th><th>x     Y     Status     Company     Contact     Sales Person     Labels       *     Status     *     Company     Contact     Sales Person     Labels       *     Invoice     Stacey Test Customer     *     Stacey Bjornsson       7     Invoice     Stacey Test Customer     Dana George       5     Invoice     Stacey Test Customer     Stacey Bjornsson</th><th>x     T     Image: Control of the control of the control of t</th><th>x       T       Import of the standard of the standard of the</th><th>x       T       Image: Status of the state of the state of t</th><th>x       T       Image: State of the state of the state of th</th><th>Invoice     Status     Company     Contact     Sales Person     Labels     Date     Total     ×     ×     Options       8     Invoice     Stacey Test Customer      Stacey Bjornson     22 Jan 2025     \$852.23     O     Image: Heiler Bioler Bioler</th></t<> | x     X     X       Status     Company     Contact     Sales Person       Noice     Stacey Test Customer     Stacey Bjornsson       Invoice     Stacey Test Customer     Dana George       Invoice     Stacey Test Customer     Stacey Bjornsson       Stacey Test Customer     Stacey Bjornsson       Stacey Test Customer     Stacey Bjornsson | x     Y     Status     Company     Contact     Sales Person     Labels       *     Status     *     Company     Contact     Sales Person     Labels       *     Invoice     Stacey Test Customer     *     Stacey Bjornsson       7     Invoice     Stacey Test Customer     Dana George       5     Invoice     Stacey Test Customer     Stacey Bjornsson | x     T     Image: Control of the control of the control of t | x       T       Import of the standard of the standard of the | x       T       Image: Status of the state of the state of t | x       T       Image: State of the state of the state of th | Invoice     Status     Company     Contact     Sales Person     Labels     Date     Total     ×     ×     Options       8     Invoice     Stacey Test Customer      Stacey Bjornson     22 Jan 2025     \$852.23     O     Image: Heiler Bioler Bioler |             |      |  |

### 42 Then select "Companies"

|                     |             | ,          | iero /  | oules o | i ci vicu    |                 |              |       |         |             |            |     |          |        |            |
|---------------------|-------------|------------|---------|---------|--------------|-----------------|--------------|-------|---------|-------------|------------|-----|----------|--------|------------|
| Sellers             | Sales O     | vervi      | ew      |         |              |                 |              |       |         |             |            |     |          |        |            |
| Back                | i Dec 24, 2 | 2024 - Jan | 22, 202 | 25      |              | Types 🕶         |              |       | Paid    | /Unpaid 🕶   |            | Tra | nsaction | Labels | 5 <b>•</b> |
| ompanies            | Search      |            | ×       | ۲       | 🛷 Stad       | ey Test Custome | er × *       |       |         |             |            |     | Y Adva   | nced   |            |
| verview             | ID ~        | Status     | ~       | Compa   | any          | Contact         | Sales Perso  | n v L | abels ~ | Date ~      | Total ~    | ~   | Option   | IS     |            |
| les Overview        | 2548        | Invoice    |         | Stacey  | Test Custome | r               | Stacey Bjorn | sson  |         | 22 Jan 2025 | \$852.23   | 0   |          | 6 8    | - 1        |
| New                 | 2547        | Invoice    |         | Stacey  | Test Custome | r               | Dana George  | е     |         | 21 Jan 2025 | \$1,128.75 | 0   | 1        | 6 8    |            |
| iote/Invoice        | 2545        | Invoice    |         | Stacey  | Test Custome | r               | Stacey Bjorn | sson  |         | 15 Jan 2025 | \$338.63   | 0   |          | 6 8    | T          |
| ders Overview       |             |            |         |         |              |                 |              |       |         |             |            |     |          |        |            |
| New Purchase<br>der |             |            |         |         |              |                 |              |       |         |             |            |     |          |        |            |
| New Item            |             |            |         |         |              |                 |              |       |         |             |            |     |          |        |            |
| ceipt               |             |            |         |         |              |                 |              |       |         |             |            |     |          |        |            |

### **43** Search for the company you are looking for.

| Connect                   |                               |                                   |
|---------------------------|-------------------------------|-----------------------------------|
| Connect + Company + Quote | 😹 All Companies 🛛 🗍 F Order b | y Sales Archived Search Companies |
| Companies                 |                               | ~                                 |
| Name                      | Location                      | Contact                           |
|                           | Searching your companies      |                                   |
|                           |                               |                                   |
|                           |                               |                                   |

## 44 You can enter into any record by clicking the transaction number.

| Connect   | <ul> <li>Stacey</li> </ul> | Test Custom        | er          |            |                     |                  |          | Balance: \$1,669 |
|-----------|----------------------------|--------------------|-------------|------------|---------------------|------------------|----------|------------------|
| Profit    | Primary                    |                    |             |            |                     |                  |          |                  |
|           | Ē                          | Transactions 7     |             | Q CommLogs | 9                   | +Add -           |          | 🔲 Company 👻      |
|           | 🛗 Dec 24, 2                | 024 - Jan 22, 2025 |             | Types 🕶    |                     | Labels -         | Search   |                  |
|           | Туре                       | Number ~           | Date ~      | Amount ~   | Payment ~<br>Method | Rep ~ Contact    | ~ Labels | ~ Options ~      |
|           | Invoice                    | 2548               | 22 Jan 2025 | \$852.23   |                     | Stacey Bjornsson |          | 15 🖶 🖾           |
|           | Void Payment               | 2548P              | 22 Jan 2025 | \$0.00     | Credit              | Stacey Bjornsson |          | ₽ 0              |
|           | Invoice                    | 2547               | 21 Jan 2025 | \$1,128.75 |                     | Dana George      |          | <b>€</b> ⊖ Ø     |
|           | Payment                    | 11429P             | 21 Jan 2025 | -\$100.00  | Cash                | Dana George      |          | 800              |
|           | Payment                    | I1422P             | 15 Jan 2025 | -\$50.00   | House Charge        | Stacey Bjornsson |          | 88               |
|           | Payment                    | I1421P             | 15 Jan 2025 | -\$500.00  | Cash                | Stacey Bjornsson |          |                  |
|           | Invoice                    | 2545               | 15 Jan 2025 | \$338.63   |                     | Stacey Bjornsson |          |                  |
| Stacey B  |                            |                    |             |            |                     |                  |          |                  |
| Demindere |                            |                    |             |            |                     |                  |          |                  |

**45** And you can view if it's been paid or not, and the full transaction details. This one has \$0.00 paid, so let's show you how to make a payment.

| 3                                                                                                    | SELL PARTS                                                                                                    | RESOURCES |                              |                                                     | COMPAN | Y                                |
|----------------------------------------------------------------------------------------------------|----------------------------------------------------------------------------------------------------|-----------|------------------------------|-----------------------------------------------------|--------|----------------------------------|
|                                                                                                    |                                                                                                    |           |                              | Paid<br>Balance                                     | s      | \$0.00<br>52.23                  |
|                                                                                                    |                                                                                                    |           |                              | Total                                               | \$8    | 52.23                            |
|                                                                                                    |                                                                                                    |           | Provincial Ta<br>Federal Tax | Subtotal<br>IX @ 6.00 %<br>: @ 6.875 %<br>Total Tax | 7      | 93.00<br>27.60<br>31.63<br>59.23 |
| Subtotal                                                                                                    |                                                                                                    |           |                              |                                                     | 793.00 |                                  |
| Wrench                                                                                                    |                                                                                                    |           | 40.00                        | 1                                                   | 40.00  | PF                               |
| LABOUR                                                                                                    |                                                                                                    |           | 120.00                       | 1                                                   | 120.00 | PF                               |
| Truck Item: TR1<br>VIN: 12345216                                                                                                    | 2111111212566967 (American LaFrance Military)<br>236123623 - Mirrors                                                      |           | 50.00                        | 1                                                   | 50.00  | PF                               |
| Stock #TR1211<br>Cab & Cab Pari<br>Condition: Usec<br>Truck Make: W<br>Truck Model: 47<br>VIN: 5KJJAVD<br>Truck Year: 202<br>Description: Go | 1111212566969-3<br>s / Ignition Switch<br>f<br>stefern Star<br>700<br>9NLMZ3707<br>2<br>od - Truck VIN: 5KJJAVDV9NLMZ3707 |           | 250.00                       | 1                                                   | 250.00 | PF                               |
| Truck Model: Pl<br>Truck Year: 199<br>Description: it's                                                                                      | 3405<br>5<br>a bumper                                                                                                    |           |                              |                                                     |        |                                  |

### **46** Select the payment option in the top menu.

| Huck Parts Inventory / Se                                                                                                    |                                                              | tuccy rest oustor                   | ner / invoice 2548                                 |                                                 |                                    |             |                    |
|----------------------------------------------------------------------------------------------------|--------------------------------------------------------------|-------------------------------------|----------------------------------------------------|-------------------------------------------------|------------------------------------|-------------|--------------------|
| Invoice 254                                                                                                    | 8                                                            |                                     |                                                    |                                                 |                                    |             |                    |
| 🛷 Stacey Test C                                                                                                    | Customer                                                     |                                     |                                                    |                                                 |                                    |             | Balance: \$1,669.6 |
| Primary                                                                                                    |                                                              |                                     |                                                    |                                                 |                                    |             |                    |
| Overview                                                                                                    | ⊖ Print Options                                              | 🗷 Email                             | + Payn                                             | nent                                            | 幸 Credits                          | Attachments | More Options       |
|                                                                                                    |                                                              |                                     |                                                    |                                                 |                                    |             |                    |
| Void Sale Information<br>This sale can be voided u<br>Voiding will be disabled d                                                                                                    | up to 24 hours from when i<br>during this time period if a p | it was created.<br>Dayment tracking | record, or a credit no                             | te has occurre                                  | ed for this transaction.           |             |                    |
| Veid Sale Information<br>This sale can be volded u<br>Voiding will be disabled d                                                                                                    | up to 24 hours from when i<br>luring this time period if a p | it was created.<br>payment tracking | record, or a credit no                             | te has occurre                                  | ed for this transaction.           |             |                    |
| Void Sale Information<br>This sale can be voided u<br>Voiding will be disabled d<br>Invoice 2548<br>Sales Person<br>Payment Due<br>Sold On                                                 | up to 24 hours from when i<br>during this time period if a j | It was created.<br>Dayment tracking | stacey Bjornsson<br>2025-01-31<br>January 22, 2025 | Payment I                                       | ed for this transaction.<br>Wethod |             | Debit Car          |
| Void Sale Information<br>This sale can be voided L<br>Voiding will be disabled d<br>Invoice 2548<br>Sales Person<br>Payment Due<br>Sold On<br>Bill To<br>Stacey Test Customer<br>111333333 | up to 24 hours from when i<br>turing this time period if a p | t was created.<br>payment tracking  | stacey Bjornsson<br>2025-01-31<br>January 22, 2025 | Payment I<br>Ship To<br>Stacey Te:<br>111333333 | ed for this transaction.<br>Method |             | Debit Car          |

Ensure all details are correct and you choose the correct payment method being used. The pie icon beside the payment amount will allow you to apply the payment amount to multiple invoices, if the customer has more than one outstanding invoice.

| Primary<br>4 1113333333 |         |                              |                       |                    |            |          |
|-------------------------|---------|------------------------------|-----------------------|--------------------|------------|----------|
|                         |         | Reference No.                | 2548P1                |                    |            |          |
|                         |         | Receivables Due              | \$852.23              |                    |            |          |
|                         |         | Amount                       | 852.23                |                    | ¢          |          |
|                         |         | Payment Method               | Manually Entered Care | d Data             | v          |          |
|                         |         | Payment Date                 | 2025-01-22 15:57      |                    | <b>m</b>   |          |
|                         |         | Issued By                    | Stacey Bjornsson      |                    | v          |          |
|                         |         | Check/Auth No.<br>(optional) |                       |                    |            |          |
|                         |         | Notes<br>(optional)          |                       |                    |            |          |
|                         |         |                              |                       |                    | 10         |          |
| Date                    | Invoice |                              | Original Total        | Credit Notes Total | Amount Due | Payment  |
| 22 Jan 2025             | 2548    |                              | \$852.23              | \$0.00             | \$852.23   | 852.23   |
|                         |         | Show All Outstan             | nding Transactions    |                    |            |          |
| Totals                  |         |                              | \$852.23              | \$0.00             | \$852.23   | \$852.23 |

| 48            | Click "Sa   | ave Payn | nent"                        |                   |                    |                 |                          |           |
|---------------|-------------|----------|------------------------------|-------------------|--------------------|-----------------|--------------------------|-----------|
|               |             |          | Reference No.                | 2548P1            |                    |                 |                          |           |
|               |             |          | Receivables Due              | \$852.23          |                    |                 |                          |           |
|               |             |          | Amount                       | 852.23            |                    | ¢               |                          |           |
|               |             |          | Payment Method               | Cash              |                    | ¥               |                          |           |
|               |             |          | Payment Date                 | 2025-01-22 15:57  |                    |                 |                          |           |
|               |             |          | Issued By                    | Stacey Bjornsson  |                    | Y               |                          |           |
|               |             |          | Check/Auth No.<br>(optional) |                   |                    |                 |                          |           |
|               |             |          | Notes<br>(optional)          |                   |                    |                 |                          |           |
|               | Date        | Invoice  |                              | Original Total    | Credit Notes Total | Amount Due      | Payment                  |           |
|               | 22 Jan 2025 | 2548     |                              | \$852.23          | \$0.00             | \$852.23        | 852.23                   |           |
|               |             |          | Show All Outstan             | ding Transactions |                    |                 |                          |           |
|               | Totals      |          |                              | \$852.23          | \$0.00             | \$852.23        | \$852.23                 |           |
|               | Discounts   |          |                              |                   | Cance              | Save Payment Pa | y With Debit/Credit Card |           |
| JY PARTS      |             | s        |                              | RES               | SOURCES            |                 | COMPANY                  |           |
| rch For Parts |             |          | PI Features                  | Faceb             | ook Group          |                 | About Us                 |           |
| S 📮 Feedback  |             | Р        | lans & Pricing               | News              | etter              |                 | Contact Us               | on List 2 |

47

49 You can now see that the total paid has been updated.

| Successfully saved the transact | ion. |                                                      |         | ×                 |
|---------------------------------|------|------------------------------------------------------|---------|-------------------|
| 🛷 Stacey Test Custo             | omer |                                                      |         | Balance: \$817.38 |
| Primary<br>C 1113333333         |      |                                                      |         |                   |
| 🖨 Print                         | PDF  | 🕿 Email                                              | C Edit  | 會 Void            |
| 2548P1 22 January 2025          |      |                                                      |         | 852.23            |
| Issued By<br>Payment Method     |      | Stacey Bjornsson Billed To<br>Cash Stacey Test Custo | omer    |                   |
| Allocations                     |      |                                                      |         |                   |
| Туре                            |      | Date                                                 |         | Allocated         |
| Invoice -                       | 2548 | 22 January 2025                                      |         | 852.23            |
|                                 |      | Tota                                                 | al Paid | 852.23            |
|                                 |      |                                                      |         |                   |